## Hukuk Eğitim Veri Tabanı Kullanım Kılavuzu

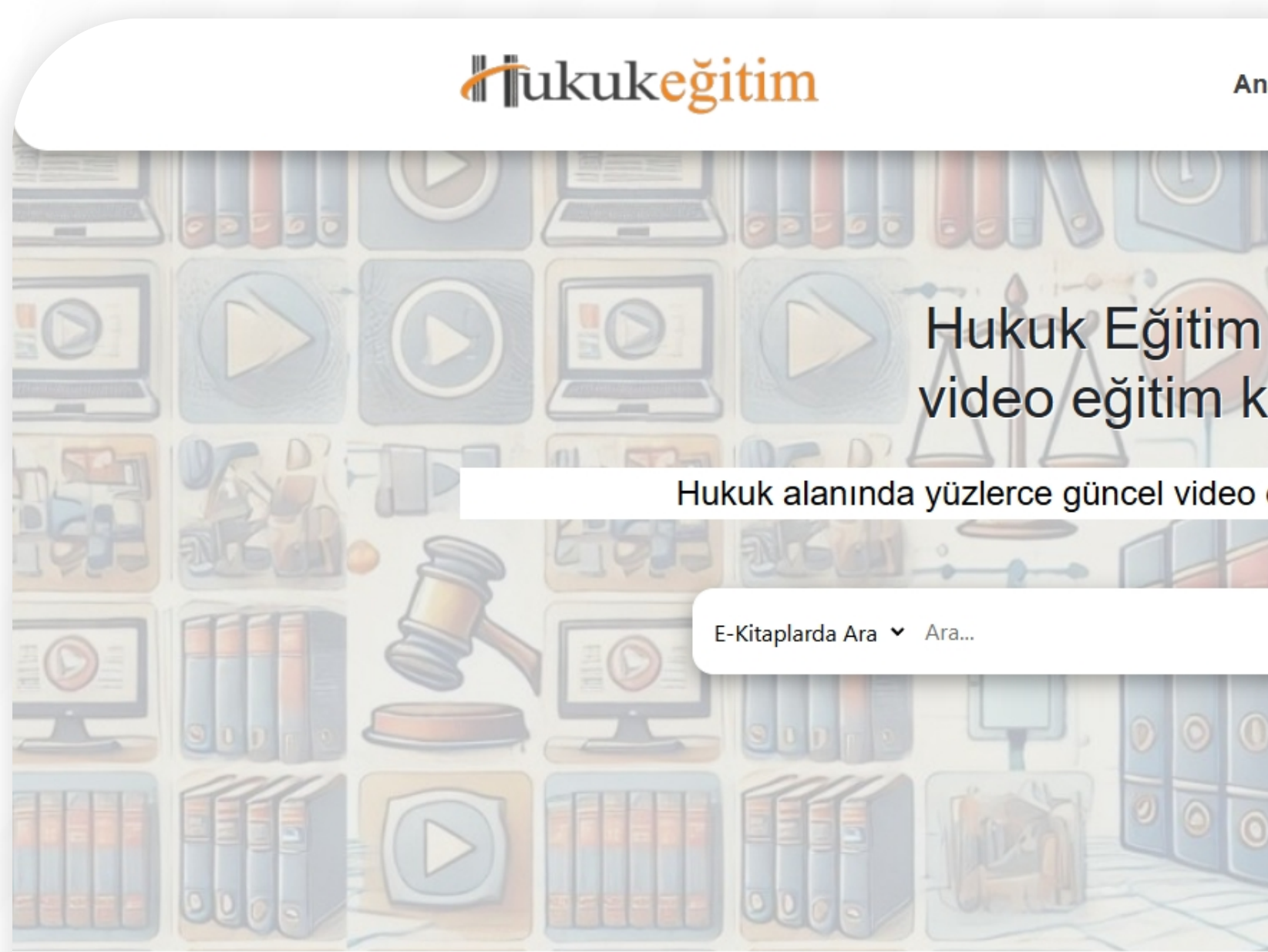

#### Video Eğitimler

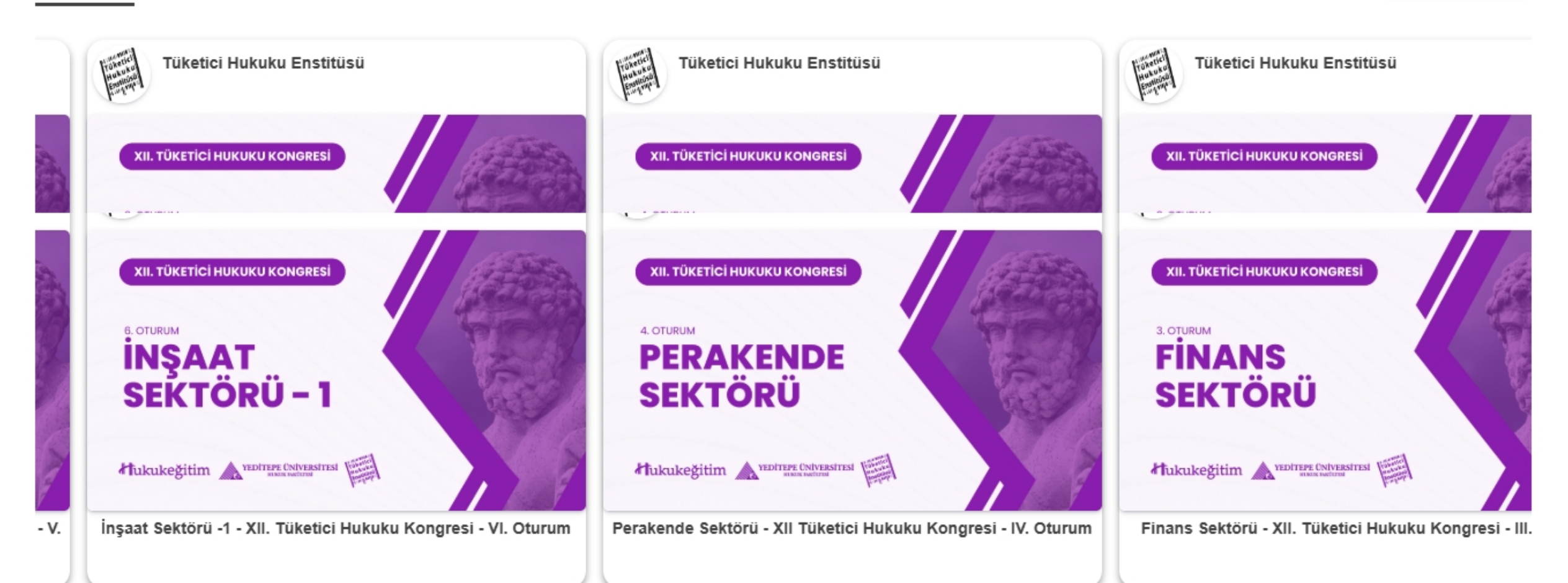

Anasayfa E-Kitaplar Video Eğitimler Hakkımızda İletişim & Destek → Giriş Yap

# Hukuk Eğitim ile e-kitapların yanında video eğitim kütüphanesine de erişin!

Hukuk alanında yüzlerce güncel video eğitim ve yüzlerce e-kitap arasında doğru bilgiye erişin.

Tümünü Gör >

 $\bigcirc$ 

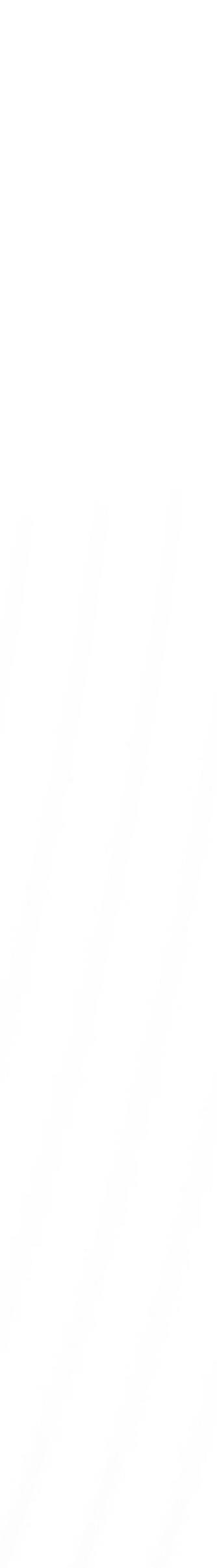

## Nasıl Kayıt Olunur?

## https://veritabani.hukukegitim.com/kayit.aspx adresinden, gerekli bilgileri doldurarak kayıt işlemini tamamlayabilirsiniz.

|   |  | ukukeğitim Anasayı                             | fa E-Kitaplar Video Eğitimler Hakkımızda İletişim & Destek 🔸 Giriş | Yap |      |
|---|--|------------------------------------------------|--------------------------------------------------------------------|-----|------|
|   |  |                                                |                                                                    |     | 0000 |
| 0 |  |                                                |                                                                    |     |      |
|   |  |                                                |                                                                    |     |      |
|   |  | Soyadınız                                      | Öğrenci<br>Şifre                                                   |     |      |
|   |  | Telefon<br>Referans Kodu(Zorunlu Değil)        | Şifre (Tekrar)                                                     |     |      |
|   |  | Hesabınız var mı ? Giriş yapmak için tıklayın. | Kayıt Ol                                                           |     |      |
|   |  |                                                |                                                                    |     |      |

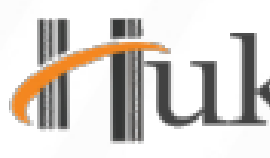

## Fukukeğitim

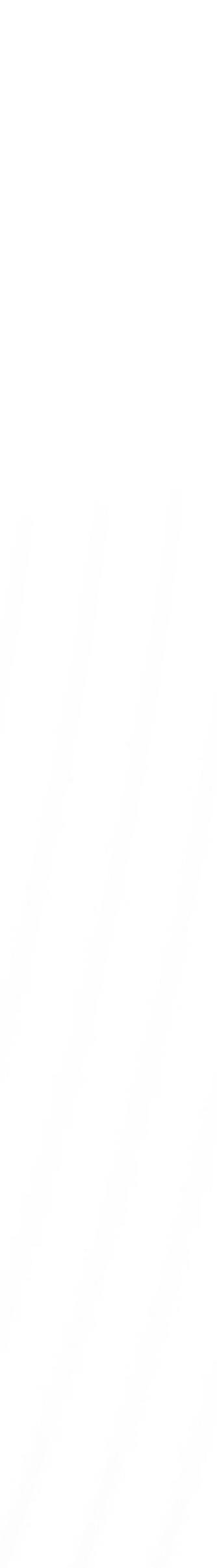

# Nasıl Giriş Yapılır?

## https://veritabani.hukukegitim.com/login.aspx adresinden, kayıtlı bilgilerinizi doldurarak sisteme giriş sağlayabilirsiniz.

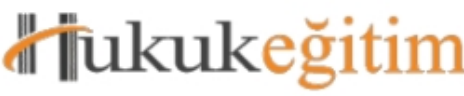

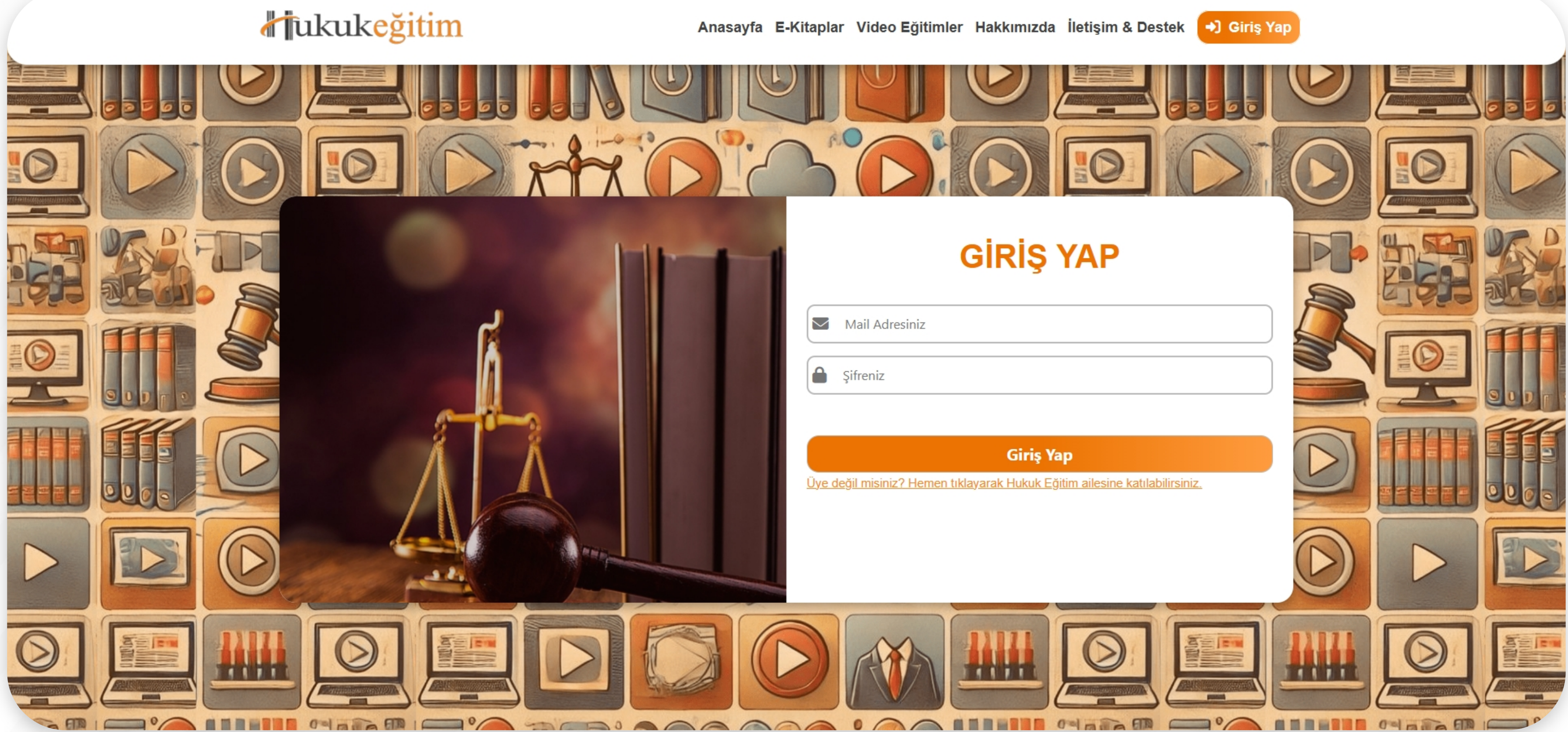

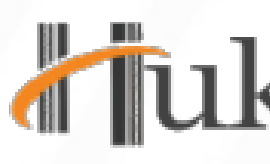

## Tukukeğitim

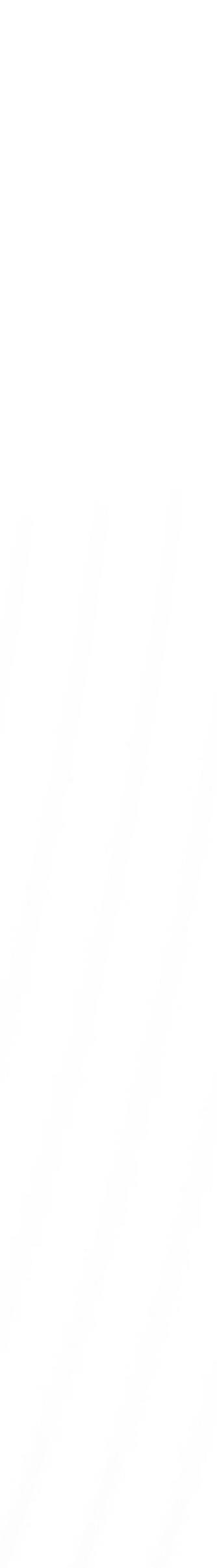

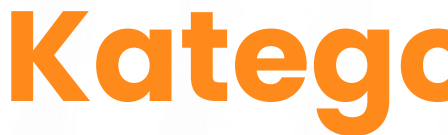

#### 36 Farklı Kategoride toplam 1002 adet e-kitap

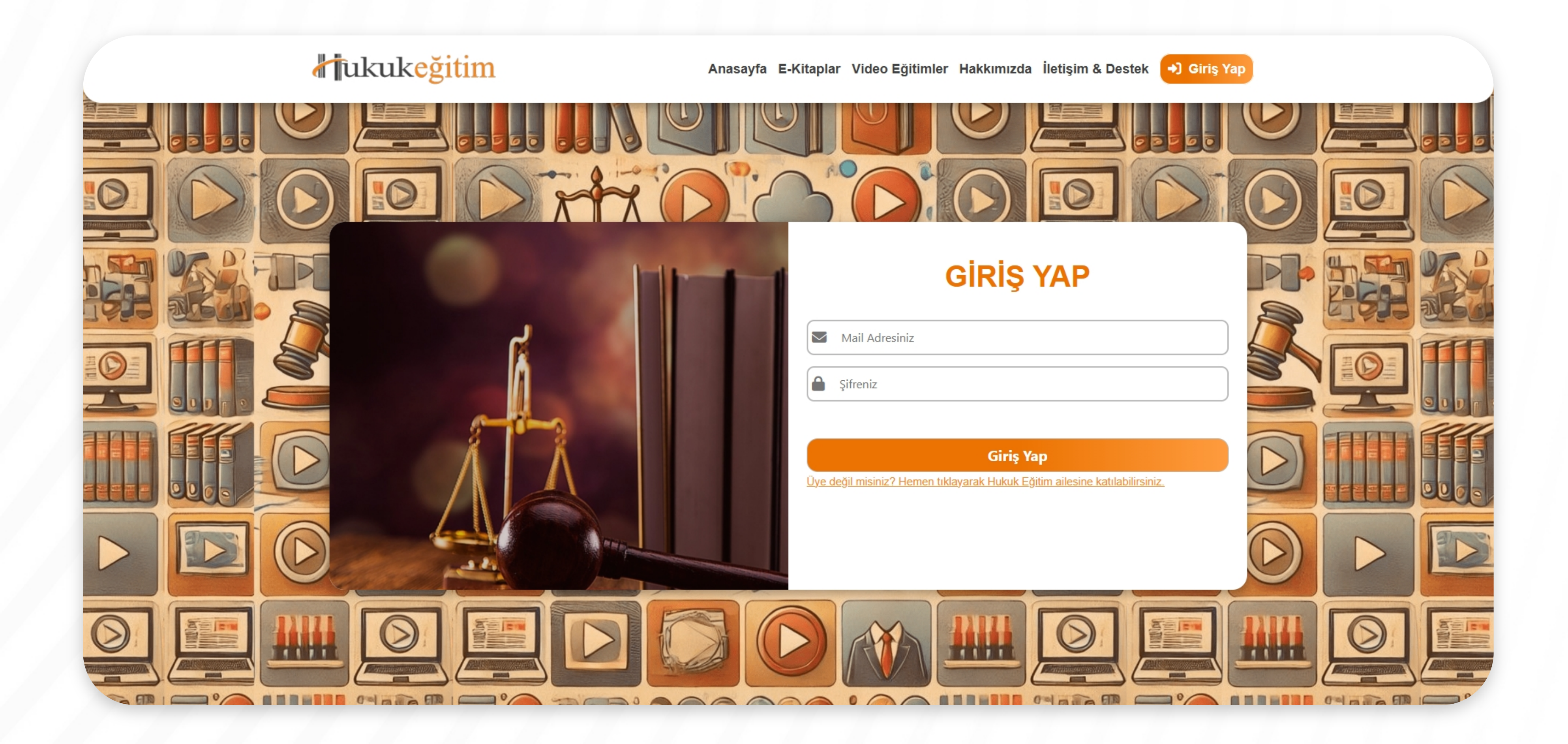

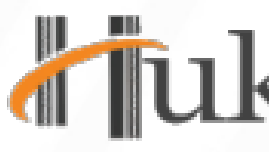

## Kategori Detayları

## Fukukeğitim

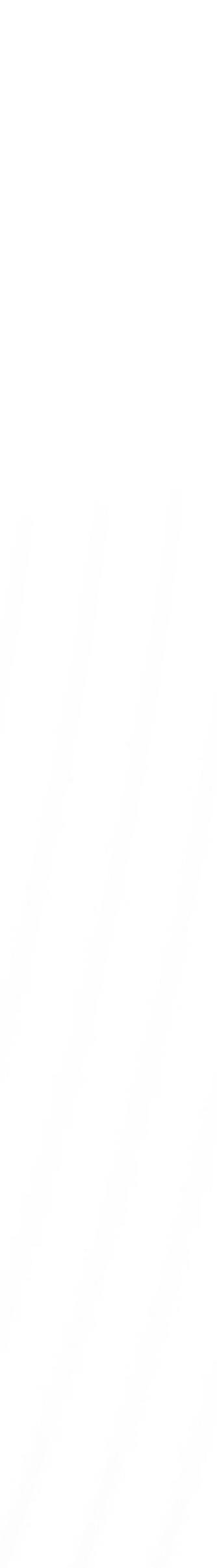

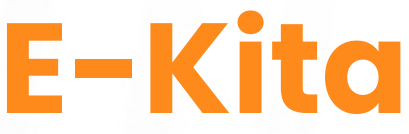

#### 36 Farklı Kategoride toplam 1002 adet e-kitap sizi bekliyor.

#### **a**tukukeğitim E-Kitaplar **Filtrele** Anahtar kelime ile ara Kategorilere Göre Anayasa Hukuku 1004 sonuç bulundu. Arabuluculuk Hukuku Avukatlık Hukuku Bankacılık - Finans Hukuku Av. Asena Gülce DEMİREI Bilişim Hukuku Borçlar Hukuku ELEKTRONİK TİCARETTE AKDEDİLEN MESAFELİ Ceza Hukuku SÖZLEŞMELERDE TÜKETİCİLERİN BİLGİLENDİRİLME VE CAYMA HAKKI Ceza Muhakemesi Hukuku Ders Kitapları Fikri Sinai Mülkiyet Hukuku Genel Hukuk ARISTO $\frown$ Tüm Liste OKU Yazarlara Göre Akgün BİLGİN

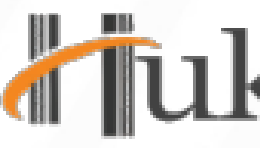

## E-Kitap Detayları

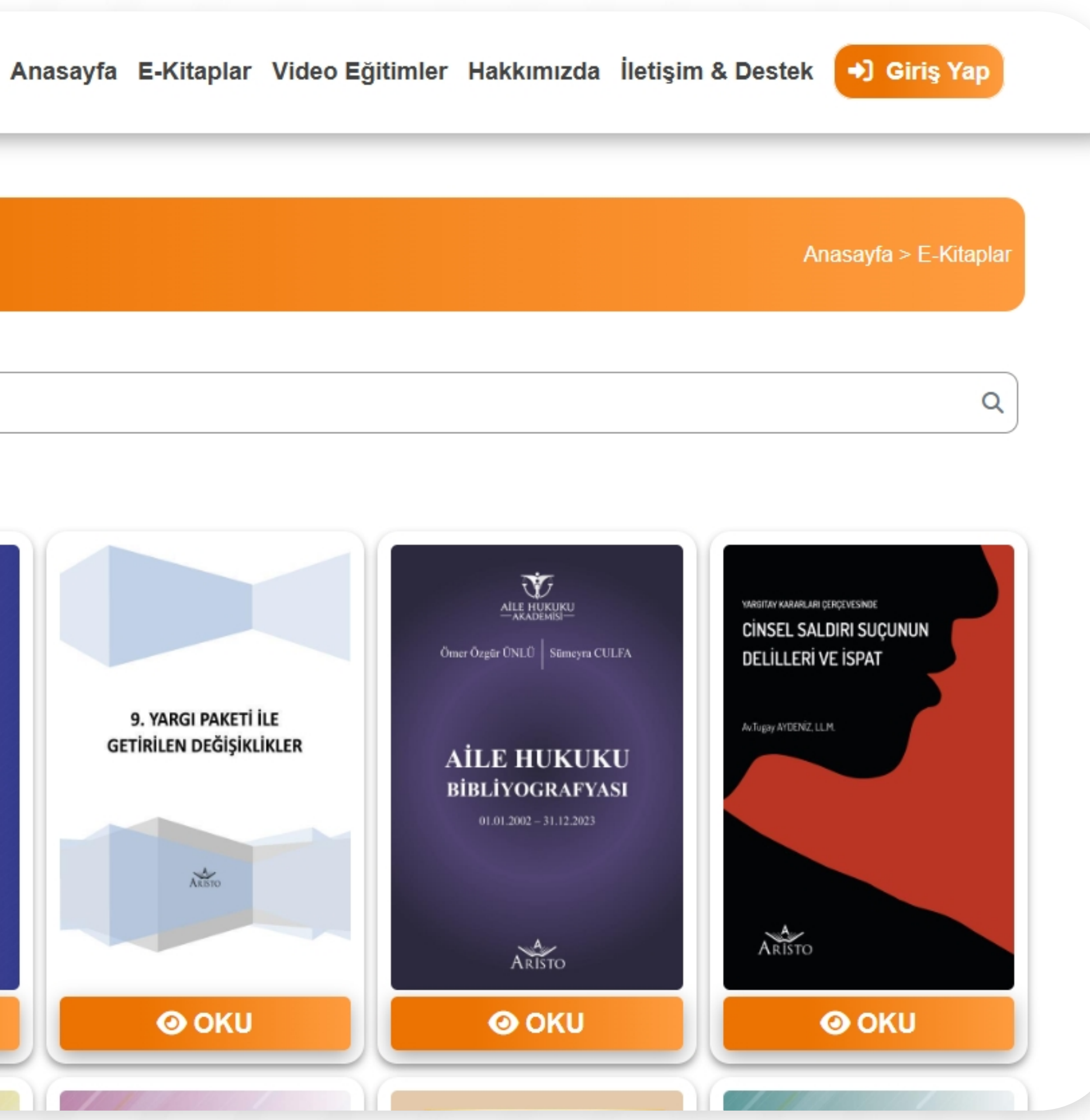

## ukukeğitim

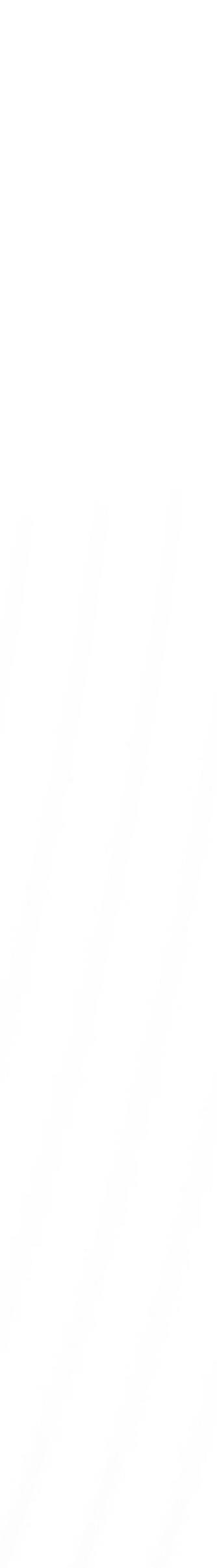

## Video Eğitim Detayları

#### 40 Farklı Kategoride toplam 682 adet video eğitim sizi bekliyor.

| akukeğitim                                 | Anasayi                          |
|--------------------------------------------|----------------------------------|
| Video Eğitimler                            |                                  |
| <b>Filtrele</b><br>Kategorilere Göre       | Anahtar kelime ile ara           |
| Aile Hukuku                                | 685 sonuç bulundu.               |
| Arabuluculuk Hukuku                        | Tüketici Hukuku Enstitüsü        |
| Bankacılık - Finans Hukuku                 |                                  |
| Borçlar Hukuku                             | TÜM OTURUMLAR<br>TOPLAM 7 OTURUM |
| Ceza Muhakemesi Hukuku                     | Hukukeğitim ▲ metrus Colvestinat |
| Ders Videoları Fikri Sinai Mülkiyet Hukuku | - 7 Oturum                       |
| Tüm Liste<br>Eğitmenlere Göre              |                                  |
| Arb. Av. Ayşe Dilek ERGÜLER                | Tüketici Hukuku Enstitüsü        |

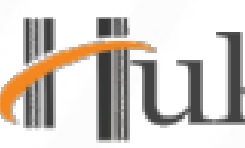

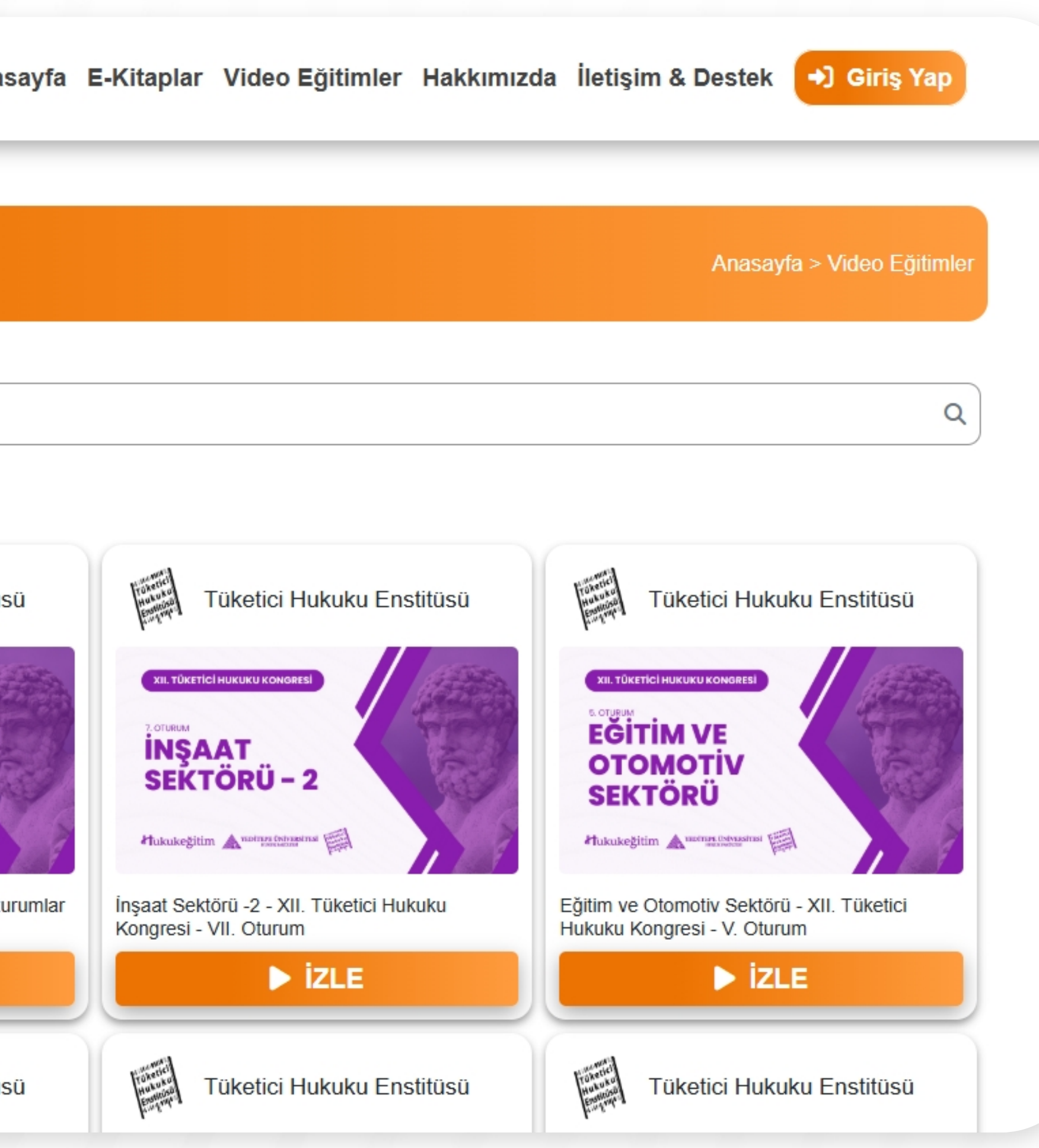

## Jukukeğitim

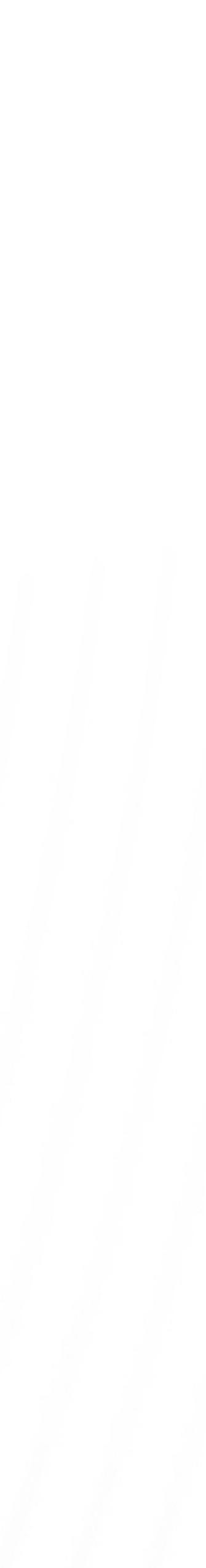

## **Nasıl Arama Yapılır?**

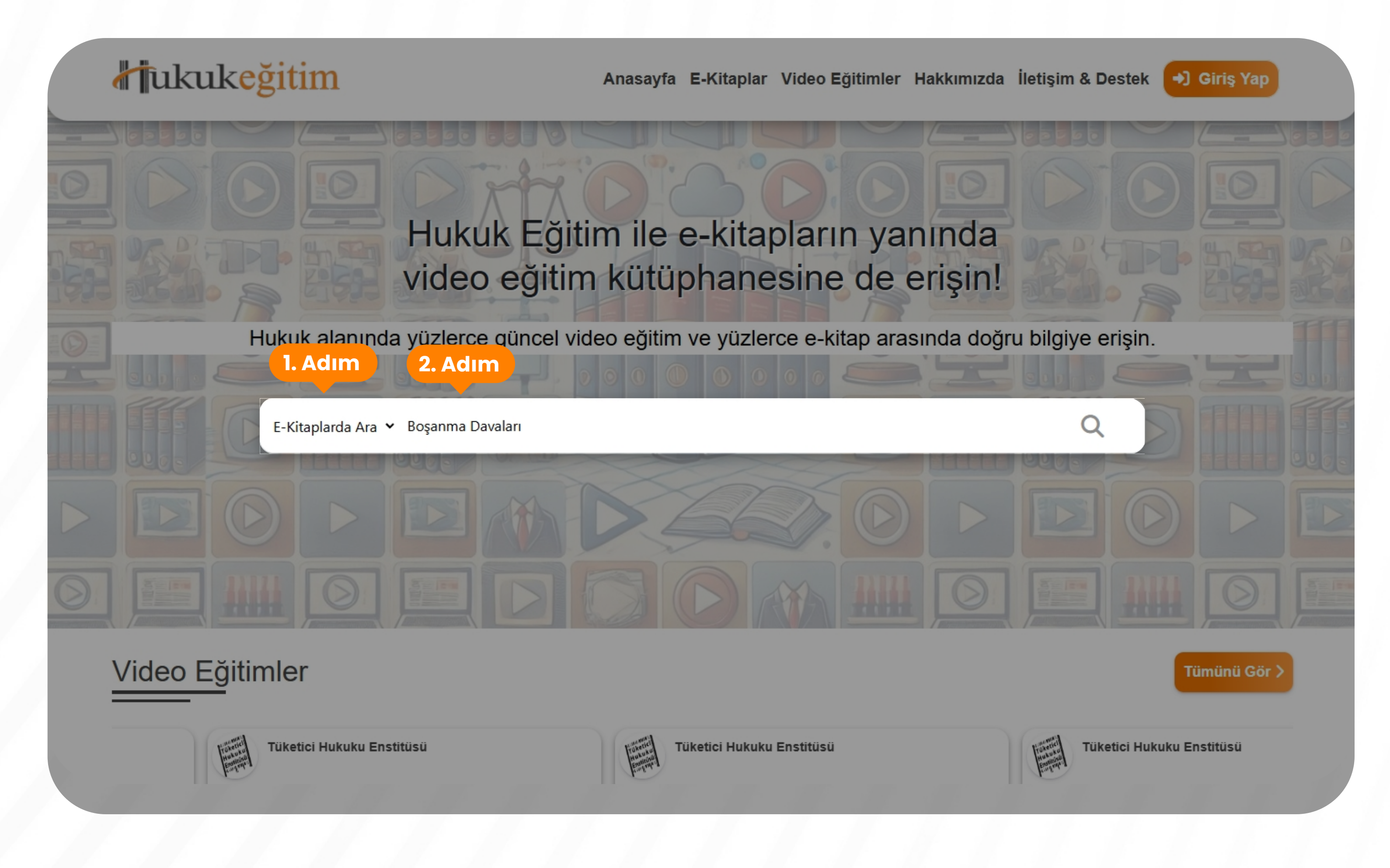

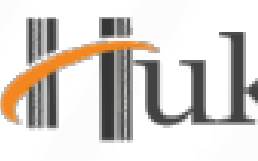

#### 1. Adım: Arama yapmak istediğiniz türü seçin. (Örn: E-Kitaplar) 2. Adım: Bir kitap, yazar ya da terim aratın. (Örn: Boşanma Davaları)

## ukukeğitim

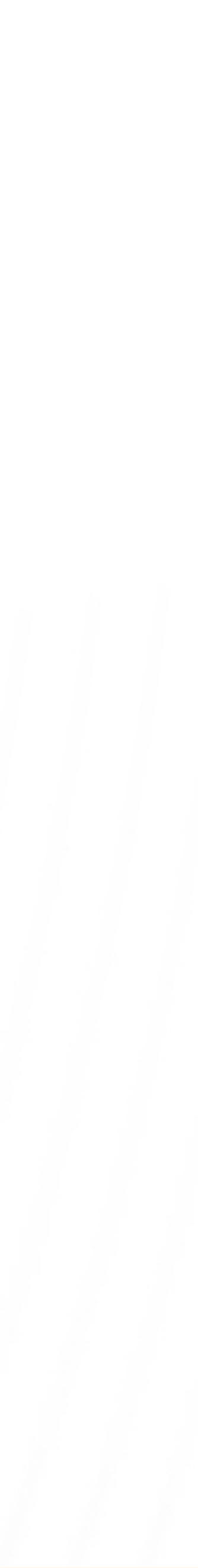

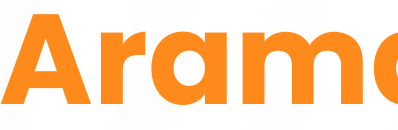

## Arama sonuçlarını **kategori** ve **yazara** göre filtreleyebilirsiniz.

| E-Kitaplar                                                                                                |                                                                                  |                                                                                                    |                                                                                                    | Anasayfa > E-Kitapl                                                                                            |
|----------------------------------------------------------------------------------------------------|----------------------------------------------------------------------------------|----------------------------------------------------------------------------------------------------|----------------------------------------------------------------------------------------------------|----------------------------------------------------------------------------------------------------|
| Filtrele<br>Kategorilere Göre                                                                             | Boşanma Davaları                                                                 |                                                                                                    |                                                                                                    | C                                                                                                    |
| Anayasa Hukuku<br>Arabuluculuk Hukuku<br>Avukatlık Hukuku<br>Bankacılık - Finans Hukuku<br>Bilisim Hukuku | 9 sonuç bulundu.<br>Av Ayça ÖZDOĞAN - Av Ayşe UYANIK                             | HGK Diyor Ki                                                                                         | HGK Diyor Ki                                                                                                    | НСК Діуот Кі                                                                                                   |
| Borçlar Hukuku<br>Ceza Hukuku<br>Ceza Muhakemesi Hukuku<br>Ders Kitapları                                 | YAROTAY UYOULAMASI<br>ve dektrinde<br>soru cevaplaria<br><b>BOŞANMA DAVALARI</b> | BOŞANMA<br>DAVALARI<br>- III -<br>(tezninat talepleri)<br>2020 - 2021 - 2022<br>Hok ehisal kanarlari | BOŞANMA<br>DAVALARI<br>- 11 -<br>Ictivnet ve inal neimi inlacanlırı<br>2020 - 2021 - 2022<br>Hok enisal kanarıları | BOŞANMA<br>DAVALARI<br>-   -<br>Inistifi-rişanma seheplehi - Af)<br>2028 - 2021 - 2022<br>Hok ehisal kanarları |
| Fikri Sinai Mülkiyet Hukuku<br>Genel Hukuk                                                                | ARISTO                                                                           | ARISTO                                                                                               | ARISTO                                                                                                    | ARISTO                                                                                                    |

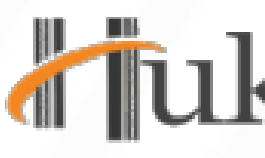

## Arama Sonuçları

## Tukukeğitim

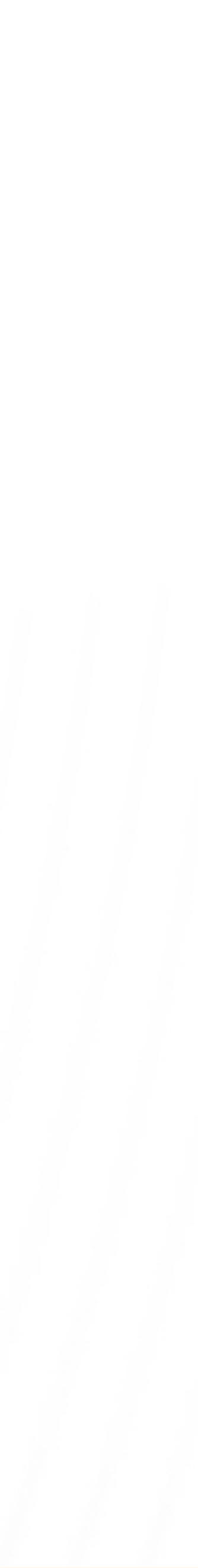

## **Okuyucu Detayları**

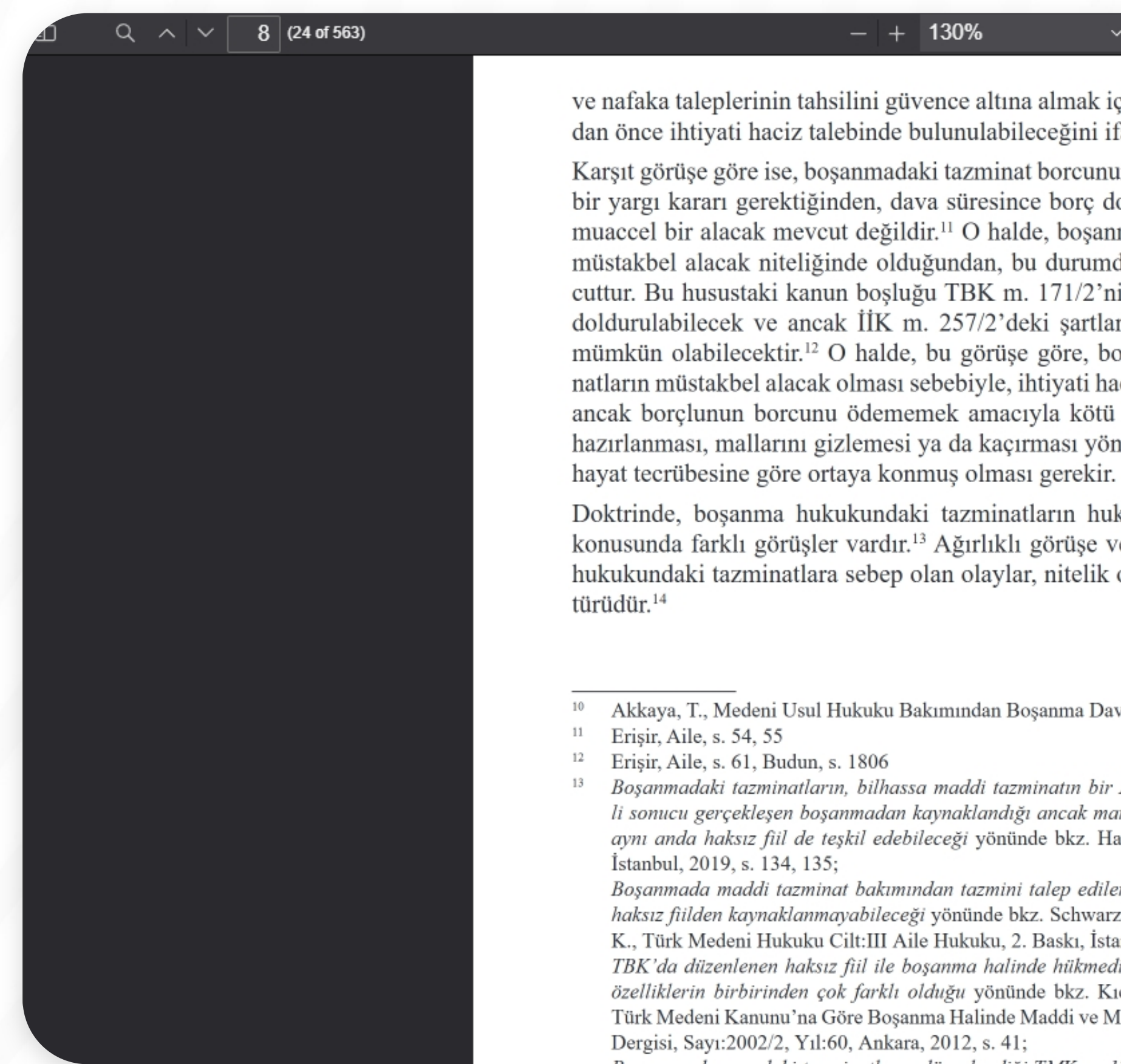

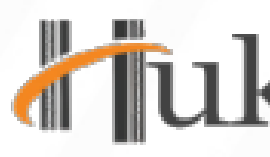

Okuyucu içerisinde herhangi bir kelime veya cümle aratabilir, ölçekleme ayarları sayesinde yakınlaştırma ve uzaklaştırma yapabilirsiniz. Kalıcı hafızası sayesinde okuyucuya yeniden girdiğinizde kaldığınız yerden okumaya devam edebilirsiniz.

#### - + 130%

ve nafaka taleplerinin tahsilini güvence altına almak için boşanma davası açılmadan önce ihtiyati haciz talebinde bulunulabileceğini ifade etmektedir.10

Karşıt görüşe göre ise, boşanmadaki tazminat borcunun doğması için kesinleşmiş bir yargı kararı gerektiğinden, dava süresince borç doğmamış olup, müeccel ve muaccel bir alacak mevcut değildir.<sup>11</sup> O halde, boşanmadaki tazminat alacakları müstakbel alacak niteliğinde olduğundan, bu durumda bir kanun boşluğu mevcuttur. Bu husustaki kanun boşluğu TBK m. 171/2'nin kıyasen uygulanması ile doldurulabilecek ve ancak İİK m. 257/2'deki şartlar mevcut ise ihtiyati haciz mümkün olabilecektir.12 O halde, bu görüşe göre, boşanma davasındaki tazminatların müstakbel alacak olması sebebiyle, ihtiyati hacze karar verilebilmesi için ancak borçlunun borcunu ödememek amacıyla kötü niyetle kaçması, kaçmaya hazırlanması, mallarını gizlemesi ya da kaçırması yönünde davranışlarının genel

Doktrinde, boşanma hukukundaki tazminatların hukuki niteliğinin ne olduğu konusunda farklı görüşler vardır.<sup>13</sup> Ağırlıklı görüşe ve Yargıtaya göre, boşanma hukukundaki tazminatlara sebep olan olaylar, nitelik olarak haksız fiilin özel bir

Akkaya, T., Medeni Usul Hukuku Bakımından Boşanma Davası, Ankara, 2017, s. 361

Boşanmadaki tazminatların, bilhassa maddi tazminatın bir Aile Hukuku sözleşmesinin ihlali sonucu gerçekleşen boşanmadan kaynaklandığı ancak manevi tazminat gerektiren eylemin aynı anda haksız fiil de teşkil edebileceği yönünde bkz. Hatemi, H., Aile Hukuku, 7. Bası,

Boşanmada maddi tazminat bakımından tazmini talep edilen zararın doğrudan doğruya bir haksız fiilden kaynaklanmayabileceği yönünde bkz. Schwarz, s. 173, Saymen, F. H./Elbir, H. K., Türk Medeni Hukuku Cilt:III Aile Hukuku, 2. Baskı, İstanbul, 1960, s. 275, 276;

TBK'da düzenlenen haksız fiil ile boşanma halinde hükmedilen maddi tazminatın gösterdiği özelliklerin birbirinden çok farklı olduğu yönünde bkz. Kıcalıoğlu, M., "4721 Sayılı Yeni Türk Medeni Kanunu'na Göre Boşanma Halinde Maddi ve Manevi Tazminat", Ankara Barosu

27211.

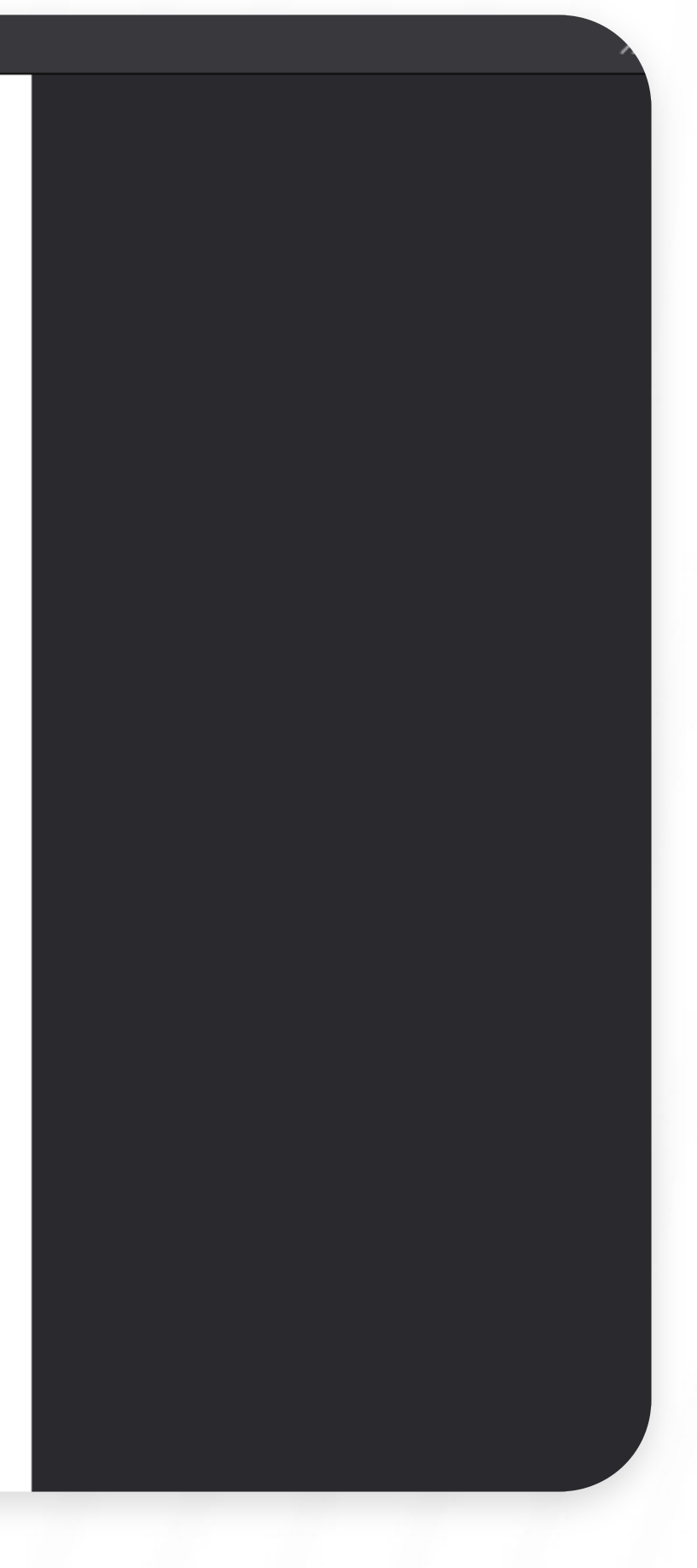

## Tukukeğitim

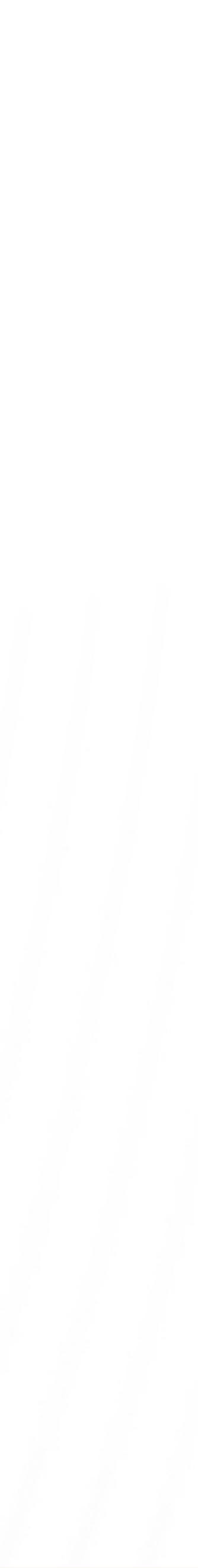

# **VERITABANI**

veritabani.hukukegitim.com

## Hukuk alanında yüzlerce güncel video eğitim ve yüzlerce e-kitap ile doğru bilgiye erişin.

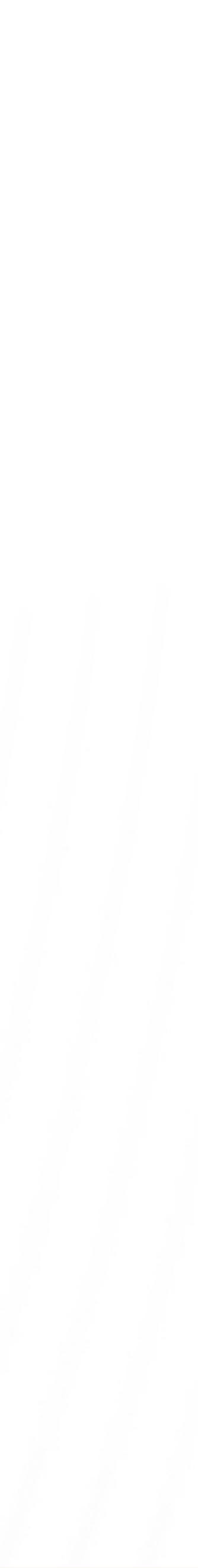